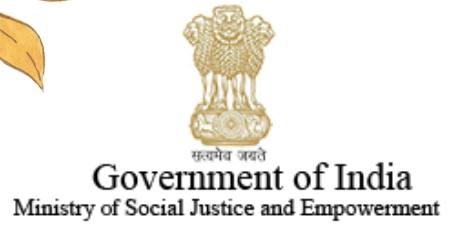

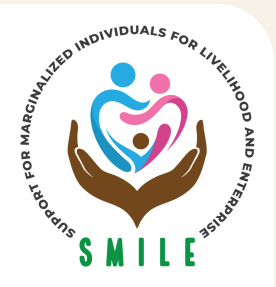

Support for Marginalized Individuals Livelihood & Enterprise

### USER MANUAL ON REGISTRATION FOR SKILL DEVELOPMENT & TRAINING

Applicants can login on the National Portal for Transgender Persons using the login credential used to get the Transgender Certificate & Identity card

| APPLICANT LOGIN  |  |
|------------------|--|
| Username/Email   |  |
| Password         |  |
| 3 1 <i>128</i> 3 |  |
| Enter Captcha    |  |
| LOGIN            |  |
| Forgot Password  |  |
| Register here    |  |
|                  |  |

### The applicant can find the link to apply on their login credentials under the "Skill Training" tab of their dashboard.

#### SKILL TRAINING

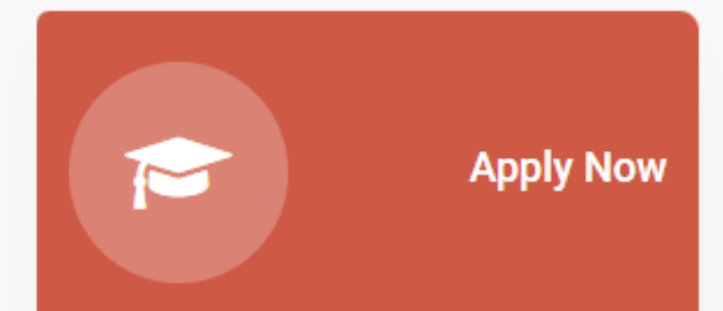

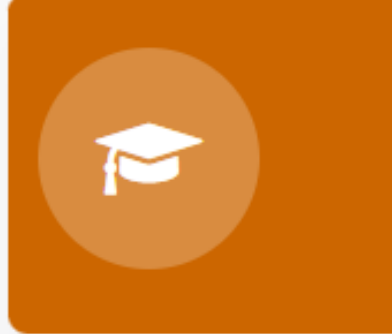

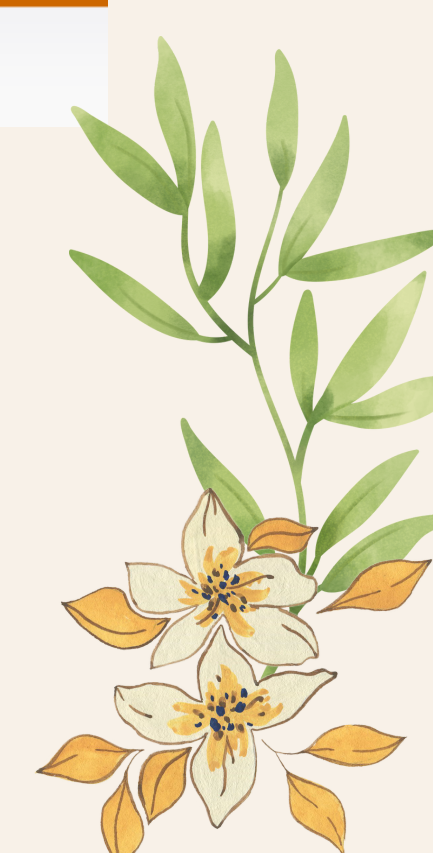

| Basic Details Training Details                                                                               |             | The transgender candidate has to fill the unique<br>transgender certificate number provided by the<br>National Portal for Transgender Persons |
|----------------------------------------------------------------------------------------------------|-------------|----------------------------------------------------------------------------------------------------|
| Choose Category *                                                                                            |             | Certificate Number *                                                                                                    |
| Transgender                                                                                                  | ~           | Enter Certificate Number Get Detail                                                                                                    |
| Name of Trainee *                                                                                            |             | Father's/Husband's Name *                                                                                                    |
| Enter Your Name                                                                                              |             | Enter Your Father/Husband Name                                                                                                    |
| Date of Birth *                                                                                              |             | Gender *                                                                                                    |
| dd-mm-yyyy                                                                                                   |             | Others 🗸                                                                                                    |
| Email *                                                                                                    |             | Get Name *                                                                                                    |
|                                                                                                    |             |                                                                                                    |
| State *                                                                                                    |             | District *                                                                                                    |
| Please Choose                                                                                                | ~           | Select District 🗸                                                                                                    |
| Educational Qualification * Qualification Do you have an active bank account ? (It needs to be operations) * | ∽<br>tional | The candidate has<br>to provide their<br>current address<br>Please confirm whether your bank account is linked with aadhaar<br>or pot? *      |
| ○ Yes ○ No                                                                                                   |             | ⊖ Yes ○ No                                                                                                    |
|                                                                                                    | Nex         | Step                                                                                                    |
| TEP-1                                                                                                    |             |                                                                                                    |

A V

# STEP-2

|                                           | -0                     | The candidate has to provide the state & district where the | - <b>O</b> |
|-------------------------------------------|------------------------|-------------------------------------------------------------|------------|
| Basic Details                             | Training Details       | candidate will receive training.                            | Finish     |
| Choose State where you would like to purs | sue training *         | District *                                                  |            |
| Choose State                              | ~                      | Choose                                                      |            |
| Name of the selected Job Roles (Preferenc | e Training Institute * | Duration *                                                  |            |
| · · · · · · · · · · · · · · · · · · ·     | •                      | ~                                                           |            |
| Name of the selected Job Roles (Prefere   | e Training Institute   | Duration *                                                  |            |
| 2)                                        |                        | ~                                                           |            |

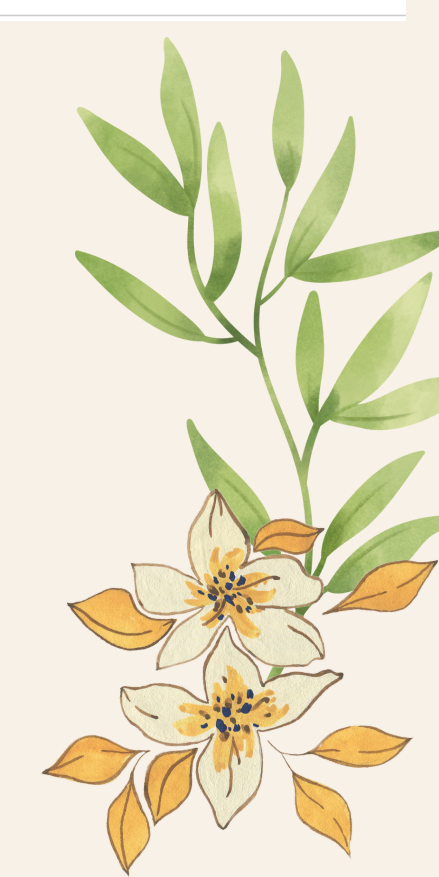

| 0                            | Candidate shall provide the details<br>of bank which is Aadhar linked, the<br>name provided in the account holde<br>should be either the given/chosen<br>name. |              | <b>C</b> |
|------------------------------|----------------------------------------------------------------------------------------------------|--------------|----------|
| Basic Details                | Training Details                                                                                                    | Bank Details | Finish   |
| Account Holder Name *        | Bank Name *                                                                                                    | Branch       | n Name * |
| NIA SARA PADMAPANI           | Bank Name                                                                                                    | Brar         | nch Name |
| Active Bank Account Number * | IFSC Code *                                                                                                    |              |          |
| Active Bank Account No.      | Bank IFSC Code                                                                                                    |              |          |
|                              |                                                                                                    |              |          |

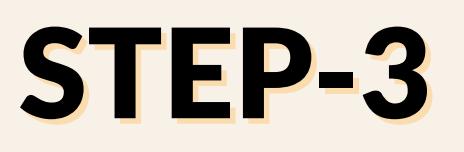

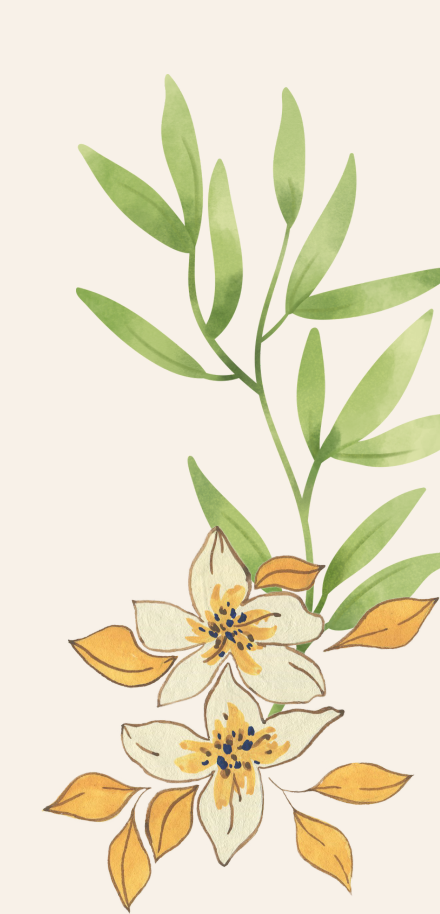

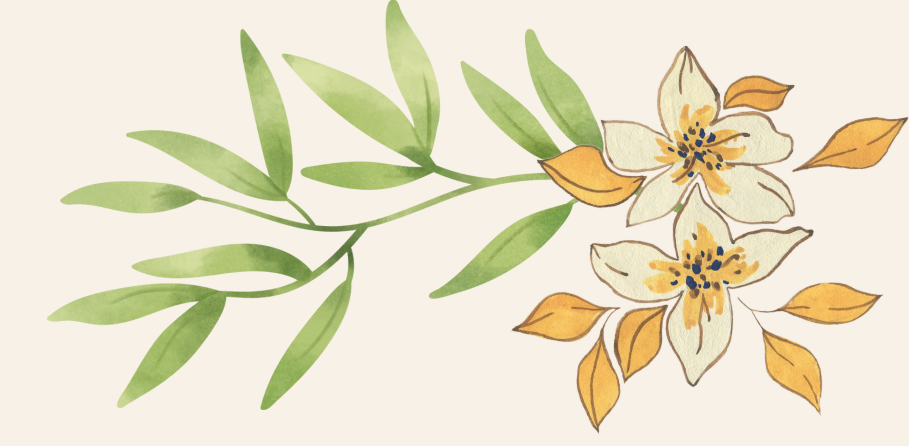

# **STEP-4**

| Can            | didate Login                        |                                                    |
|----------------|-------------------------------------|----------------------------------------------------|
| Jser ID        |                                     | After registering the<br>candidate can login using |
| Enter User ID  |                                     | the user credential.                               |
| Password       |                                     |                                                    |
| Enter Password |                                     |                                                    |
|                | Enter the code from the image here: |                                                    |
| 24711 0        |                                     |                                                    |
|                |                                     |                                                    |
|                |                                     |                                                    |

After submission, the user will become registered

Candidate Institute **Candidate Login** User ID Enter User ID Password Enter Password Enter the code from the image here: 50918 C Log In Signup Candidate Forgot your password?

Candidate can now login to their profile using the registered credential to start with their skill training & development